# KOYO Electronic Industries Co., Ltd. DirectLogic 405 Series

# **DirectNet Driver**

| 지원버전 | OS            | V4.0 이상    | <b>XH</b> |
|------|---------------|------------|-----------|
|      | XDesignerPlus | 4.0.0.0 이상 | TOP       |

## CONTENTS

본사 ㈜M2I의 "Touch Operation Panel(M2I TOP) Series"를 사용해주시 는 고객님께 감사드립니다. 본 매뉴얼을 읽고 "TOP-외부장치"의 접속 방법 및 절차를 숙지해 주십시오.

## 1. 시스템 구성 2 페이지

접속에 필요한 기기, 각 기기의 설정, 케이블, 구성 가능한 시스 템에 대해 설명합니다.

본 절을 참조하여 적절한 시스템을 선정하십시오.

#### **2.** TOP 기종과 외부 장치 선택 3 페이지

TOP 기종과 외부 장치를 선택합니다.

시스템 설정 예제

#### 4 페이지

본 기기와 해당 외부 단말기의 통신 접속을 위한 설정 예제를 설명 합니다. "1. 시스템 구성"에서 선택한 시스템에 따라 예제를 선택 하십시

# 통신 설정 항목

#### 12 페이지

TOP 통신 설정 하는 방법에 대해서 설명합니다.외부 장치의 설정이 바뀔 경우 본 장을 참조 하여 TOP의 설정도외부 장치와 같게 설정하십시오.

### 5. 케이블 표

오.

#### 15 페이지

접속에 필요한 케이블 사양에 대해 설명합니다.

"1. 시스템 구성"에서 선택한 시스템에 따라 적합한 케이블 사양 을 선택 하십시오.

#### **6.** 지원 어드레스

#### 20 페이지

본 절을 참조하여 외부 장치와 통신 가능한 어드레스를 확인하 십시오.

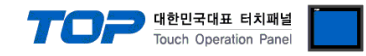

# 1. 시스템 구성

TOP와 "KOYO Electronic Industries Co., Ltd. – DirectLogic 405 Series DirectNet"의 시스템 구성은 아래와 같습니다.

| 시리즈    | CPU    | Link I/F                     | 통신 방식    | 시스템 설정             | 케이블                |
|--------|--------|------------------------------|----------|--------------------|--------------------|
|        |        |                              | RS-232C  | <u>3.1 설정 예제 1</u> | <u>5.1 케이블 표 1</u> |
|        | D4 402 |                              |          | (4 페이지)            | <u>(15 페이지)</u>    |
|        | D4-405 | D4-DCIVI                     | RS-422   | <u>3.2 설정 예제 2</u> | <u>5.2 케이블 표 2</u> |
|        |        |                              | (4 wire) | <u>(6 페이지)</u>     | <u>(16 페이지)</u>    |
|        |        |                              |          | <u>3.1 설정 예제 1</u> | <u>5.1 케이블 표 1</u> |
|        |        |                              | K3-232C  | <u>(4 페이지)</u>     | <u>(15 페이지)</u>    |
|        |        | D4-DCIVI                     | RS-422   | <u>3.2 설정 예제 2</u> | <u>5.2 케이블 표 2</u> |
| 54.440 | D4 440 |                              | (4 wire) | <u>(6 페이지)</u>     | <u>(16 페이지)</u>    |
|        | D4-440 | communication<br>port on CPU | RS-232C  | <u>3.3 설정 예제 3</u> | <u>5.1 케이블 표 1</u> |
|        |        |                              |          | <u>(8 페이지)</u>     | <u>(15 페이지)</u>    |
| DL-405 |        |                              | RS-422   | 3.4 설정 예제 4        | 5.3 케이블 표 3        |
|        |        |                              | (4 wire) | <u>(10 페이지)</u>    | <u>(18 페이지)</u>    |
|        |        |                              |          | <u>3.1 설정 예제 1</u> | <u>5.1 케이블 표 1</u> |
|        |        |                              | K3-232C  | <u>(4 페이지)</u>     | <u>(15 페이지)</u>    |
| D4-4   |        | D4-DCIVI                     | RS-422   | <u>3.2 설정 예제 2</u> | <u>5.2 케이블 표 2</u> |
|        |        |                              | (4 wire) | <u>(6 페이지)</u>     | <u>(16 페이지)</u>    |
|        | D4-450 |                              | RS-232C  | <u>3.3 설정 예제 3</u> | <u>5.1 케이블 표 1</u> |
|        |        | communication<br>port on CPU |          | <u>(8 페이지)</u>     | <u>(15 페이지)</u>    |
|        |        |                              | RS-422   | 3.4 설정 예제 4        | <u>5.3 케이블 표 3</u> |
|        |        |                              | (4 wire) | <u>(10 페이지)</u>    | <u>(18 페이지)</u>    |

#### ■ 연결 구성

•1:1(TOP1 대와 외부 장치1 대) 연결 - RS232C/422 통신에서 가능한 구성입니다.

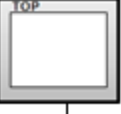

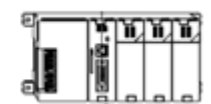

•1:N(TOP1 대와 외부 장치 여러 대) 연결 - RS422 통신에서 가능한 구성입니다.

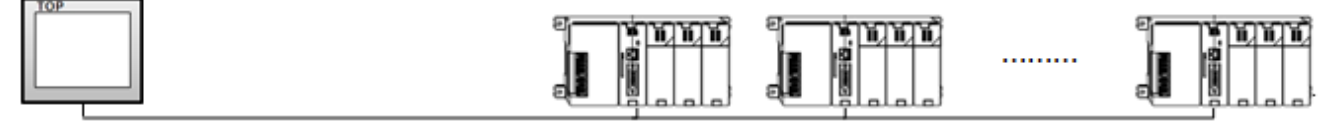

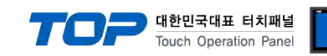

# 2. TOP 기종과 외부 장치 선택

#### TOP와 연결 될 외부 장치를 선택 합니다.

| Series       XTOP Series       Vendor       KOYO Electronic Industries         Model       XTOP1STX-SA/SD       PLC Model       DirectLogic 405 Series DirectNet         Vendor       Vendor       Model       Model         Vendor       Vendor       Model       DirectLogic 405 Series DirectNet         Vendor       Vendor       Model       DirectLogic 205 Series DirectNet         MITSUBISHI Electric Corporation       Image: DirectLogic 305 Series DirectNet       DirectLogic 305 Series DirectNet         OMRON Industrial Automation       Image: DirectLogic 405 Series DirectNet       DirectLogic 405 Series DirectNet         SIEMENS AG.       E       E       DirectLogic 405 Series DirectNet       DirectLogic 405 Series DirectNet         SIEMENS AG.       E       E       E       DirectLogic 405 Series DirectNet       E         SIEMENS AG.       E       E       E       DirectLogic 405 Series DirectNet       E         YASKAWA Electric Corporation       E       E       E       E       E       E       E         YOKOGAWA Electric Corporation       E       E       E       E       E       E       E       E       E       E       E       E       E       E       E       E       E       E       E <th></th>                                                                                                    |  |
|----------------------------------------------------------------------------------------------------|--|
| Series       XTOP Series       Vendor       KOYO Electronic Industries         Model       XTOPISTX-SA/SD       PLC Model       DirectLogic 405 Series DirectNet         PLC       Model       Model       DirectLogic 205 Series DirectNet       Model         M2I Corporation       Model       DirectLogic 205 Series DirectNet       DirectLogic 305 Series DirectNet         MITSUBISHI Electric Corporation       DirectLogic 405 Series DirectNet       DirectLogic 405 Series DirectNet         MODBUS Organization       DirectLogic 405 Series DirectNet       Series DirectNet         SIEMENS AG.       E       DirectLogic 405 Series DirectNet       Series DirectNet         Rockwell Automation (AB)       E       Series DirectNet       Series DirectNet         YASKAWA Electric Corporation       E       Series DirectNet       Series DirectNet         YOKOGAWA Electric Corporation       E       Series DirectNet       Series DirectNet         YOKOGAWA Electric Corporation       E       Series DirectNet       Series DirectNet       Series DirectNet         HTACHIES       FATEK Automation Corporation       E       Series DirectNet       Series DirectNet         YGOR Electric Industries       KOYO Electronic Industries       KOYO Electronic Industries       KOYO Electronic Industries       KOYO Electronic Industries       KOY                                                                                                    |  |
| Model       XTOP1STX-SA/SD       PLC Model       DirectLogic 405 Series DirectNet         Vendor       Nodel         M2I Corporation       Model         MITSUBISHI Electric Corporation       DirectLogic 205 Series DirectNet         OMRON Industrial Automation       DirectLogic 405 Series DirectNet         LS Industrial Systems       DirectLogic 405 Series DirectNet         MODBUS Organization       E         SIEMENS AG.       E         Rockwell Automation (AB)       E         GE Fanuc Automation       E         YASKAWA Electric Corporation       E         YOKOGAWA Electric Corporation       E         KDT Systems       E         RS Automation(SAMSUNG)       E         HITACHIES       E         FATEK Automation Corporation       E         DELTA Electronics       E         KOYO Electroin Industries       E         VGOR Electric Corporation       E         VGOR Electric Corporation       E         DELTA Electronics       E         KOYO Electroin Industries       E         VGOR Electric Corporation       E         Confile Technology       E                                                                                                    |  |
| PLC         Model         M2I corporation       Image: Corporation       Image: Corporation                                                                                                    |  |
| Vendor       Model         M2I Corporation       IncetLogic 205 Series DirectNet         MTSUBISHI Electric Corporation       IncetLogic 305 Series DirectNet         OMRON Industrial Automation       IncetLogic 405 Series DirectNet         MODBUS Organization       IncetLogic 405 Series DirectNet         SIEMENS AG.       IncetLogic 405 Series DirectNet         Rockwell Automation (AB)       IncetLogic 405 Series DirectNet         YASKAWA Electric Corporation       IncetLogic 405 Series DirectNet         YASKAWA Electric Corporation       IncetLogic 405 Series DirectNet         YASKAWA Electric Corporation       IncetLogic 405 Series DirectNet         YASKAWA Electric Corporation       IncetLogic 405 Series DirectNet         YASKAWA Electric Corporation       IncetLogic 405 Series DirectNet         YASKAWA Electric Corporation       IncetLogic 405 Series DirectNet         YASKAWA Electric Corporation       IncetLogic 405 Series DirectNet         YASKAWA Electric Corporation       IncetLogic 405 Series DirectNet         YASKAWA Electric Corporation       IncetLogic 405 Series DirectNet         YASKAWA Electric Corporation       IncetLogic 405 Series DirectNet         YASKAWA Electric Corporation       IncetLogic 405 Series DirectNet         YASKAWA Electric Corporation       IncetLogic 405 Series DirectNet         YASKAWA Electri                                                                                                    |  |
| M2I CorporationImage: CorporationImage: C                                                                                                    |  |
| MITSUBISHI Electric CorporationImage: DirectLogic 305 Series DirectNetOMRON Industrial AutomationDirectLogic 405 Series DirectNetMODBUS OrganizationImage: DirectLogic 405 Series DirectNetSIEMENS AG.Image: DirectLogic 405 Series DirectNetRockwell Automation (AB)Image: DirectLogic 405 Series DirectNetGE Fanuc Automation (AB)Image: DirectLogic 405 Series DirectNetYASKAWA Electric VorksImage: DirectLogic 405 Series DirectNetYASKAWA Electric CorporationImage: DirectLogic 405 Series DirectNetYOKOGAWA Electric CorporationImage: DirectLogic 405 Series DirectNetYOKOGAWA Electric CorporationImage: DirectLogic 405 Series DirectNetKDT SystemsImage: DirectLogic 405 Series DirectNetRS Automation(SAMSUNG)Image: DirectLogic 405 Series DirectNetHITACHI IESImage: DirectNetNetNetNetNetNetNetNetNetNetNetNetNet                                                                                                    |  |
| OMRON Industrial AutomationImage: Constraint of the constraint of the constra                          |  |
| LS Industrial Systems       Image: Comparization         MODBUS Organization       Image: Comparization         SIEMENS AG.       Image: Comparization         Rockwell Autonation (AB)       Image: Comparization         GE Fanuc Autonation       Image: Comparization         YASKAWA Electric Corporation       Image: Comparization         YOKOGAWA Electric Corporation       Image: Comparization         YOKOGAWA Electric Corporation       Image: Comparization         RS Autonation(SAMSUNG)       Image: Comparization         HITACHI IES       Image: Comparization         FATEK Automation Corporation       Image: Comparization         DELTA Electronics       Image: Comparization         KOYO Electronic Industries       Image: Comparization         YGOR Electric Corporation       Image: Comparization         YGOR Electric Corporation       Image: Comparization         YGOR Electric Corporation       Image: Comparization         YGOR Electric Corporation       Image: Comparization         YGOR Electric Corporation       Image: Comparization         YGOR Electric Corporation       Image: Comparization         YGOR Electric Corporation       Image: Comparization                                                                                                    |  |
| MODBUS OrganizationImage: Constraint of Constraint of Constra                          |  |
| SIEMENS AG. Image: Constraint of the second of the second of the s                     |  |
| Rockwell Automation (AB)IGE Fanuc AutomationIPANASONIC Electric WorksIYASKAWA Electric CorporationIYOKOGAWA Electric CorporationISchneider Electric IndustriesIKDT SystemsIRS Automation(SAMSUNG)IHITACHI ESIFATEK Automation CorporationIDELTA ElectronicsIKOYO Electric IndustriesIVIGOR Electric CorporationIVIGOR Electric CorporationIConfile TechnologyI                                                                                                    |  |
| GE Fanuc Automation Image: Compose of the compose of the comp                     |  |
| PANASONIC Electric Works   YASKAWA Electric Corporation   YOKOGAWA Electric Corporation   Schneider Electric Industries   KDT Systems   RS Automation(SAMSUNG)   HITACHI IES   FATEK Automation Corporation   DELTA Electronics   KOYO Electronic Industries   VIGOR Electric Corporation   Comfile Technology                                                                                                    |  |
| YASKAWA Electric Corporation   YOKOGAWA Electric Corporation   Schneider Electric Industries   KDT Systems   RS Automation(SAMSUNG)   HITACHI IES   FATEK Automation Corporation   DELTA Electronics   KOYO Electronic Industries   VIGOR Electric Corporation   Comfile Technology                                                                                                    |  |
| YOKOGAWA Electric Corporatio   Schneider Electric Industries   KDT Systems   RS Automation(SAMSUNG)   HITACHI IES   FATEK Automation Corporation   DELTA Electronics   KOYO Electronic Industries   VIGOR Electric Corporation   Comfile Technology                                                                                                    |  |
| Schneider Electric Industries   KDT Systems   RS Automation(SAMSUNG)   HITACHI IES   FATEK Automation Corporation   DELTA Electronics   KOYO Electronic Industries   VIGOR Electric Corporation   Comfile Technology                                                                                                    |  |
| KDT Systems   RS Automation(SAMSUNG)   HITACHI IES   FATEK Automation Corporation   DELTA Electronics   KOYO Electronic Industries   VIGOR Electric Corporation   Comfile Technology                                                                                                    |  |
| RS Automation(SAMSUNG) HITACHI IES FATEK Automation Corporation DELTA Electronics FATEK Automation Industries VIGOR Electric Corporation Corporation Comfile Technology FATEK Automation Corporation FATEK Automation Corporation FATEK Automation FATEK Automation Corporation FATEK Automation FATEK Automation Corporation FATEK Automation FATEK Automation FATEK Automation FATEK Automation Corporation FATEK Automation FATEK Automatica FATEK Automation FATEK Automatica FATEK Automatica FATEK Automatica FATEK Automatica FATEK Automatica FATEK Automatica FATEK AUTOMATICA FATEK AUTOMATICA FA |  |
| HITACHI IES FATEK Automation Corporation DELTA Electronics VIGOR Electric Corporation Corporation Comfile Technology                                                                                                    |  |
| FATEK Automation Corporation       Image: Corporation         DELTA Electronics       Image: Corporation         KOYO Electric Corporation       Image: Corporation         Comfile Technology       Image: Corporation                                                                                                    |  |
| DELTA Electronics KOYO Electronic Industries VIGOR Electric Corporation Comfile Technology                                                                                                    |  |
| KOYO Electronic Industries       VIGOR Electric Corporation       Comfile Technology                                                                                                    |  |
| VIGOR Electric Corporation Comfile Technology                                                                                                    |  |
| Comfile Technology                                                                                                    |  |
|                                                                                                    |  |
| Dongbu(DASAROBOT)                                                                                                    |  |
| ROBOSTAR -                                                                                                    |  |

| 설정    | 사항     | 내용                                               |                   |                   |
|-------|--------|--------------------------------------------------|-------------------|-------------------|
| TOP   | Series | PLC와 연결할 TOP의 시리즈 명경                             | 칭을 선택합니다.         |                   |
|       |        | 설정 내용을 Download 하기 전                             | 에 TOP의 시리즈에 따라 아래 | 표에 명시된 버전의 OS를 인스 |
|       |        | 톨 하십시오.                                          |                   | _                 |
|       |        | 시리즈                                              | 버전 명칭             |                   |
|       |        | XTOP / HTOP                                      | V4.0              |                   |
|       | Name   | TOP 제품 모델명을 선택합니다.                               |                   |                   |
| 외부 장치 | 제조사    | TOP와 연결할 외부 장치의 제조사를 선택합니다.                      |                   |                   |
|       |        | "KOYO Electronic Industries Co,.Ltd."를 선택 하십시오.  |                   |                   |
|       | PLC    | TOP에 연결 될 외부 장치의 모델 시리즈를 선택 합니다.                 |                   |                   |
|       |        | "DiectLogic 405 Series" 를 선택 하십시오.               |                   |                   |
|       |        | 연결을 원하는 외부 장치가 시스템 구성 가능한 기종인지 1장의 시스템 구성에서 확인 하 |                   |                   |
|       |        | 바랍니다.                                            |                   |                   |

# 3. 시스템 설정 예제

TOP와 "DL 405 Series"의 통신 인터페이스 설정을 아래와 같이 권장 합니다.

#### 3.1 설정 예제 1

구성한 시스템을 아래와 같이 설정 합니다.

| 항목              | ТОР            | 외부 장치   | 비고    |
|-----------------|----------------|---------|-------|
| 시리얼레벨 (포트/채널)   | RS-232C (COM2) | RS-232C | 유저 설정 |
| 국번(PLC Address) | _              | 1       | 유저 설정 |
| 시리얼보우레이트 [BPS]  | 192            | 유저 설정   |       |
| 시리얼데이터비트 [Bit]  | 8              | 유저 설정   |       |
| 시리얼스톱비트 [Bit]   | 1              |         | 유저 설정 |
| 시리얼패리티비트 [Bit]  | NC             | DNE     | 유저 설정 |
|                 | Direc          | tNET    | 유저 설정 |

대한민국대표 터치패널 Touch Operation Panel

#### (1) XDesignerPlus 설정

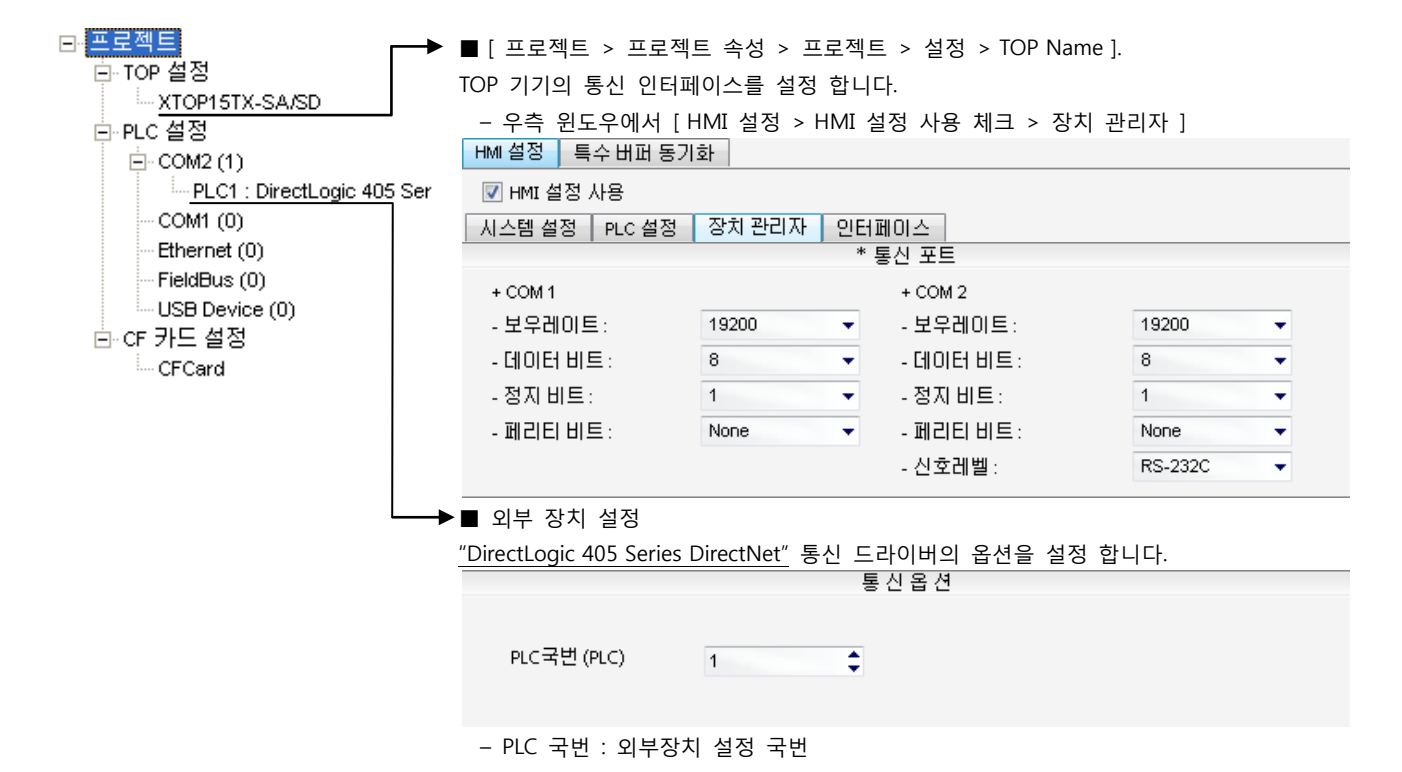

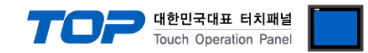

"D4-DCM" 통신 모듈의 Dip Switch 를 사용하여 아래와 같이 통신 설정 하십시오. 설정 완료 후, 전원을 Reboot 하십시오. 본 예제에서 설명된 내용보다 더 자세한 설정법은 PLC 사용자 매뉴얼을 참조하십시오.

1. Rotary Switch (모듈 전면, Station No. Setting)

| Rotary Swtich | Settings | Description                                     |
|---------------|----------|-------------------------------------------------|
| x10           | 0        | Station No. of the External Device (tens digit) |
| xl            | 0        | Station No. of the External Device (ones digit) |

(0 : OFF / 1 : ON)

2. DIP Switch SW4 설정 (모듈 후면, Serial Comm. Settings)

| DIP Switch | Settings | Description                             |
|------------|----------|-----------------------------------------|
| 1          | 1        | Baud rate transmission speed: 19,200bps |
| 2          | 1        |                                         |
| 3          | 1        |                                         |
| 4          | 0        | Parity enable/disable: disabled (None)  |
| 5          | 0        | Self-diagnosis mode: OFF                |
| 6          | 0        | Response delay time: 0 ms               |
| 7          | 0        |                                         |
| 8          | 0        |                                         |

(0 : OFF / 1 : ON)

3. DIP Switch SW5 설정 (모듈 후면, Protocol Settings)

| DIP Switch | Settings | Description                                           |
|------------|----------|-------------------------------------------------------|
| 1          | 0        | Peer to Peer setting: 1:n mode                        |
| 2          | 0        | Master/Slave setting: Slave                           |
| 3          | 0        | Timeout enable/disable setting: Normal operation mode |
| 4          | 0        | Transmission mode: HEX mode                           |

(0 : OFF / 1 : ON)

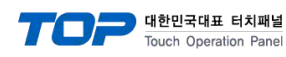

#### 3.2 설정 예제 2

#### 구성한 시스템을 아래와 같이 설정 합니다.

| 항목              | ТОР                     | 외부 장치  | 비고    |
|-----------------|-------------------------|--------|-------|
| 시리얼레벨 (포트/채널)   | RS-422 ( 4 wire, COM2 ) | RS-422 | 유저 설정 |
| 국번(PLC Address) | _                       | 1      | 유저 설정 |
| 시리얼보우레이트 [BPS]  | 19200                   |        | 유저 설정 |
| 시리얼데이터비트 [Bit]  |                         | 유저 설정  |       |
| 시리얼스톱비트 [Bit]   | 1                       |        | 유저 설정 |
| 시리얼패리티비트 [Bit]  | NC                      | DNE    | 유저 설정 |
| 동작모드            | DirectNET               |        | 유저 설정 |

#### (1) XDesignerPlus 설정

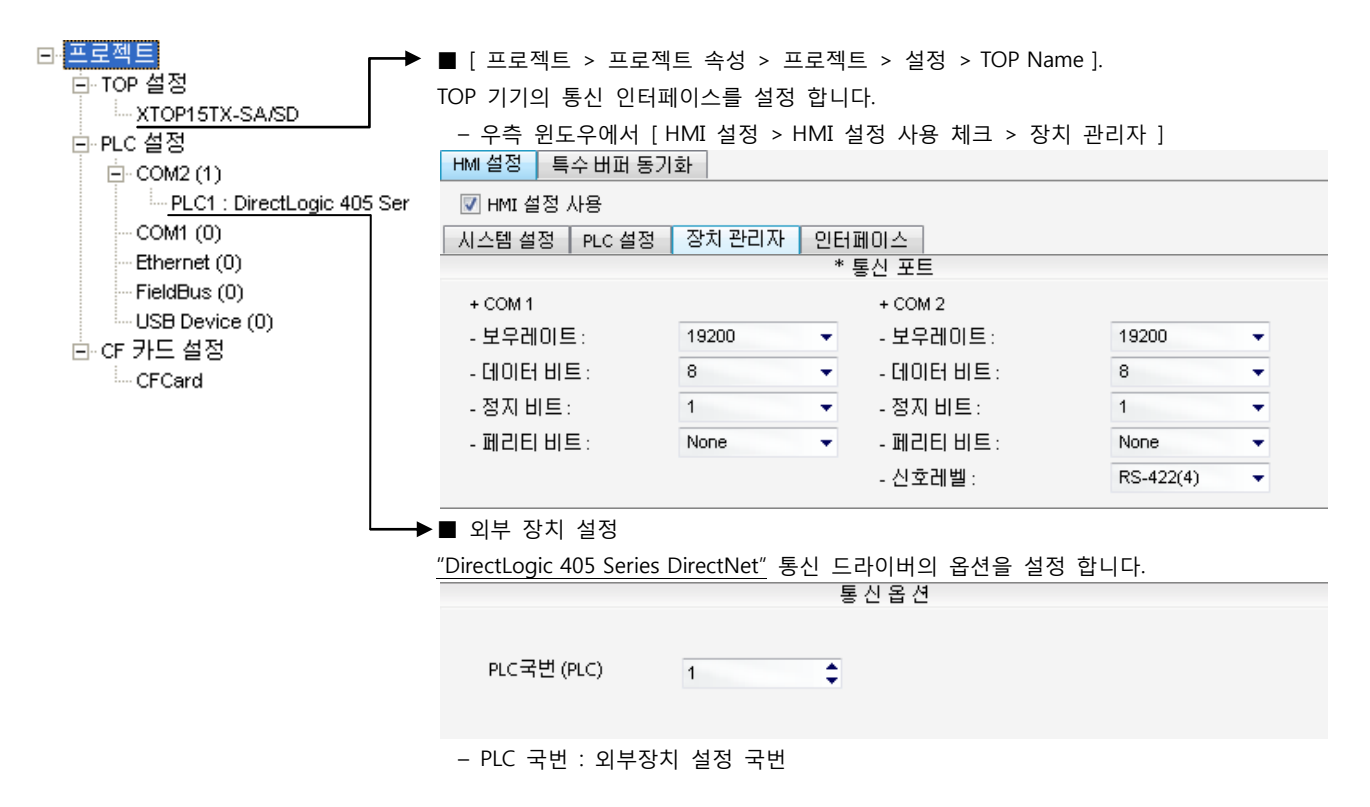

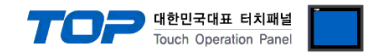

"D4-DCM" 통신 모듈의 Dip Switch 를 사용하여 아래와 같이 통신 설정 하십시오. 설정 완료 후, 전원을 Reboot 하십시오. 본 예제에서 설명된 내용보다 더 자세한 설정법은 PLC 사용자 매뉴얼을 참조하십시오.

1. Rotary Switch (모듈 전면, Station No. Setting)

| Rotary Swtich | Settings | Description                                     |
|---------------|----------|-------------------------------------------------|
| x10           | 0        | Station No. of the External Device (tens digit) |
| x1            | 0        | Station No. of the External Device (ones digit) |

(0 : OFF / 1 : ON)

2. DIP Switch SW4 설정 (모듈 후면, Serial Comm. Settings)

| DIP Switch | Settings | Description                             |
|------------|----------|-----------------------------------------|
| 1          | 1        | Baud rate transmission speed: 19,200bps |
| 2          | 1        |                                         |
| 3          | 1        |                                         |
| 4          | 0        | Parity enable/disable: disabled (None)  |
| 5          | 0        | Self-diagnosis mode: OFF                |
| 6          | 0        | Response delay time: 0 ms               |
| 7          | 0        |                                         |
| 8          | 0        |                                         |

(0 : OFF / 1 : ON)

3. DIP Switch SW5 설정 (모듈 후면, Protocol Settings)

| DIP Switch | Settings | Description                                           |
|------------|----------|-------------------------------------------------------|
| 1          | 0        | Peer to Peer setting: 1:n mode                        |
| 2          | 0        | Master/Slave setting: Slave                           |
| 3          | 0        | Timeout enable/disable setting: Normal operation mode |
| 4          | 0        | Transmission mode: HEX mode                           |

(0 : OFF / 1 : ON)

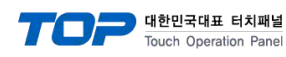

#### 3.3 설정 예제 3

구성한 시스템을 아래와 같이 설정 합니다.

| 항목              | ТОР            | 외부 장치   | 비고    |
|-----------------|----------------|---------|-------|
| 시리얼레벨 (포트/채널)   | RS-232C (COM2) | RS-232C | 유저 설정 |
| 국번(PLC Address) |                | 1       | 유저 설정 |
| 시리얼보우레이트 [BPS]  | 192            | 200     | 유저 설정 |
| 시리얼데이터비트 [Bit]  | 8              | 3       | 유저 설정 |
| 시리얼스톱비트 [Bit]   |                | 1       | 유저 설정 |
| 시리얼패리티비트 [Bit]  | NC             | DNE     | 유저 설정 |
| 동작모드            | Direc          | tNET    | 유저 설정 |

#### (1) XDesignerPlus 설정

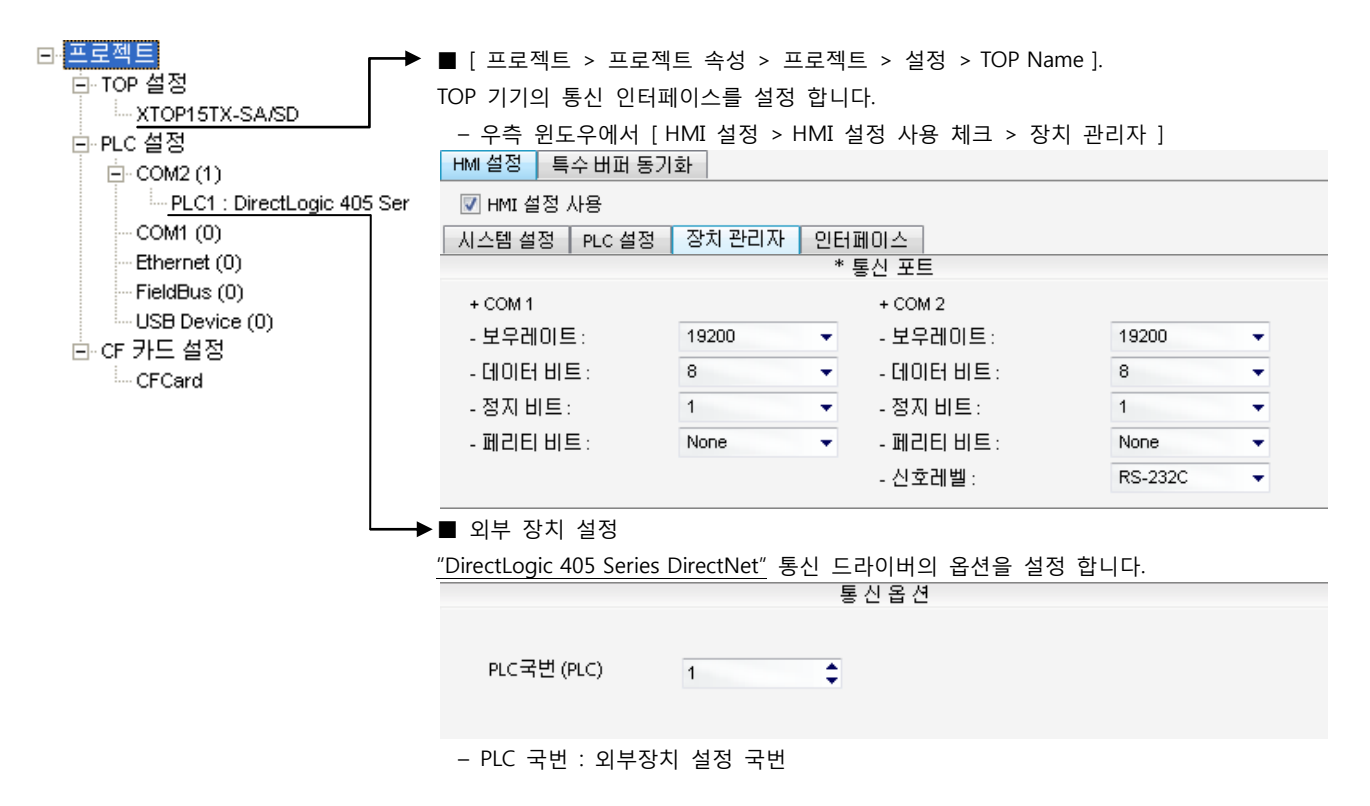

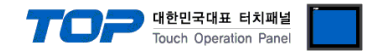

"DL 405 Series" Ladder Software "DirectSOFT32 Programming"를 사용하여 아래와 같이 설정 하십시오. 본 예제에서 설명된 내용보 다 더 자세한 설정법은 PLC 사용자 매뉴얼을 참조하십시오.

4. Ladder Software "DirectSOFT32 Programming" 상에서 PC와 PLC의 Port 1을 "[메뉴] - [PLC] - [Connect]"경로를 통해 "K-Sequence Protocol"으로 연결 합니다.

| 5. | [PLC] -[       | Setup] –                 | [Setup Se                         | c. Com               | m Port] 경로                                         | 리를 통히                            | 🖁 [Setup Co                                        | mmunication  | s Port] 윈도우를                                                                                        | 활성화                                   | 합니다. |
|----|----------------|--------------------------|-----------------------------------|----------------------|----------------------------------------------------|----------------------------------|----------------------------------------------------|--------------|----------------------------------------------------------------------------------------------------|---------------------------------------|------|
|    | 📲 Direc        | tSOFT32                  | Programm                          | ing – Ul             | NTITLED – [La                                      | dder Vi                          | ew]                                                |              |                                                                                                    |                                       |      |
|    | 🗊 <u>F</u> ile | <u>E</u> dit <u>S</u> ea | arch <u>V</u> iew                 | <u>T</u> ools        | <u>P</u> LC <u>D</u> ebug                          | <u>₩</u> indow                   | <u>H</u> elp                                       |              | ,                                                                                                   |                                       |      |
|    | Read W         | hite New                 | 🍰 🥊<br>Open Backup                | Edit<br>Mode:<br>OFF | Dis <u>c</u> onnect,,<br>Link Setup,,,             |                                  |                                                    |              | n Out Help                                                                                          |                                       |      |
|    | Read P Wr      | iteP Status              | ග් <mark>%2•</mark><br>Data Value | e Mode               | Memory Ma                                          |                                  |                                                    |              | -                                                                                                   |                                       |      |
|    | OK             |                          | )nline                            | Run                  | Tools<br><u>P</u> LC Modes,                        |                                  |                                                    | Ctrl+Shift+R |                                                                                                    |                                       |      |
|    | 4              | _1Secor<br>SP4           | nd                                |                      | Configure [/(<br>Pa <u>s</u> sword<br>Diagnostics  | )                                |                                                    | •            |                                                                                                    |                                       |      |
|    | 1.             |                          |                                   |                      | <u>S</u> etup                                      |                                  |                                                    | •            | Pause <u>B</u> its                                                                                  |                                       |      |
|    | 2              | Y0                       | 3039                              |                      | Cl <u>e</u> ar PLC M<br>Copy config<br>Copy config | lemory<br>data from<br>data from | ) PLC to <u>D</u> isk.,<br>) Disk to <u>P</u> LC,, |              | Overrides<br>Memory Cartric<br><u>R</u> etentive Rang<br><u>W</u> atch Dog Tim<br>Initialize Scratc | lge <u>N</u> ame<br>es<br>er<br>h Pad |      |
|    | 2              | I                        | ~ 1                               |                      |                                                    |                                  |                                                    |              | I/O <u>C</u> onfig Sele<br>I/O Config Che<br><u>S</u> etup Sec, Cor                                 |                                       |      |
|    | 3              |                          |                                   |                      |                                                    |                                  |                                                    |              | Setup Global I/<br>Ca <u>l</u> endar<br>DV1000                                                      | 0,,,                                  |      |
|    | 4              |                          |                                   |                      |                                                    |                                  |                                                    |              | PID<br>Memory Type,<br>Intelligent IO                                                               |                                       |      |
| _  |                |                          |                                   |                      |                                                    |                                  |                                                    |              | Intelligent IO,                                                                                     |                                       |      |

6. [Setup Communications Port] 윈도우에서 아래와 같이 설정 합니다.

| Items          | Descriptions | Remarks |
|----------------|--------------|---------|
| Port           | Port 2       | 변경 가능   |
| Protocol       | DirectNET    | 필수 설정   |
| Station Number | 0            | 변경 가능   |
| Baud rate      | 19200        | 변경 가능   |
| Stop bit       | 1            | 변경 가능   |
| Parity bit     | None         | 변경 가능   |
| Format         | Hex          | 필수 설정   |

7. 설정 내용을 PLC로 전송 한 후, PLC를 Reboot 합니다.

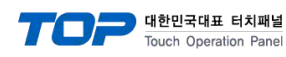

#### 3.4 설정 예제 4

#### 구성한 시스템을 아래와 같이 설정 합니다.

| 항목              | ТОР                     | 외부 장치  | 비고    |
|-----------------|-------------------------|--------|-------|
| 시리얼레벨 (포트/채널)   | RS-422 ( 4 wire, COM2 ) | RS-422 | 유저 설정 |
| 국번(PLC Address) | —                       | 1      | 유저 설정 |
| 시리얼보우레이트 [BPS]  | 19                      | 200    | 유저 설정 |
| 시리얼데이터비트 [Bit]  |                         | 8      | 유저 설정 |
| 시리얼스톱비트 [Bit]   |                         | 1      | 유저 설정 |
| 시리얼패리티비트 [Bit]  | NC                      | DNE    | 유저 설정 |
| 동작모드            | Direc                   | ctNET  | 유저 설정 |

#### (1) XDesignerPlus 설정

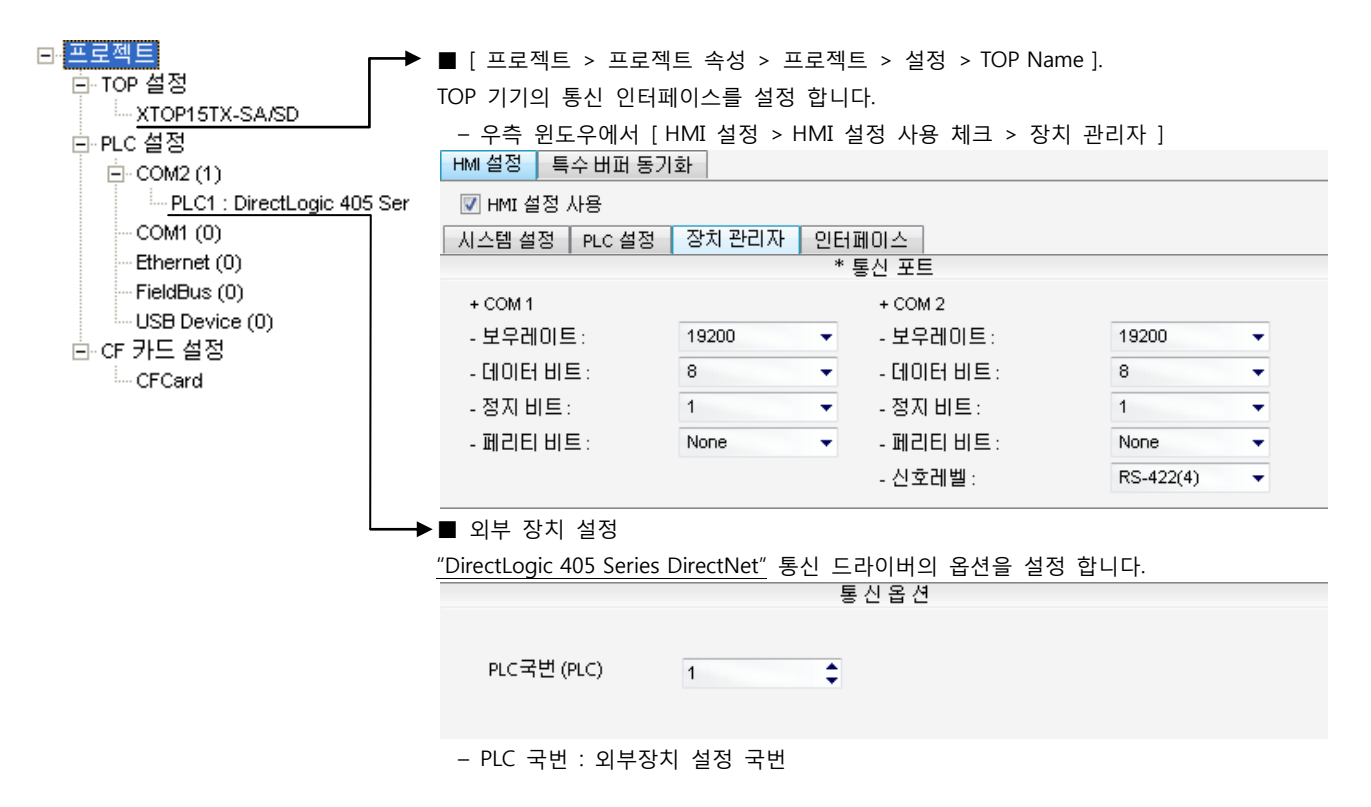

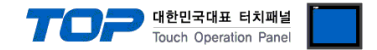

"DL 405 Series" Ladder Software "DirectSOFT32 Programming"를 사용하여 아래와 같이 설정 하십시오. 본 예제에서 설명된 내용보 다 더 자세한 설정법은 PLC 사용자 매뉴얼을 참조하십시오.

1:N 통신의 경우 단위 네트워크 상에서 Slave 기기에 대해 동일 국번을 설정 하지 마십시오.

1. Ladder Software "DirectSOFT32 Programming" 상에서 PC와 PLC의 Port 1을 "[메뉴] - [PLC] - [Connect]"경로를 통해 "K-Sequence Protocol"으로 연결 합니다.

| 2. | [PLC] –[Setup] – [Setup Sec. Com                                      | n Port] 경로를 통해 [Se                                                                   | tup Communications                | Port] 윈도우를 활성화 합니다.                                                                  |
|----|-----------------------------------------------------------------------|--------------------------------------------------------------------------------------|-----------------------------------|--------------------------------------------------------------------------------------|
|    | 📅 DirectSOFT32 Programming - UN                                       | TITLED - [Ladder View]                                                               |                                   |                                                                                      |
|    | 🗊 <u>F</u> ile <u>E</u> dit <u>S</u> earch <u>V</u> iew <u>T</u> ools | <u>PLC</u> <u>D</u> ebug <u>W</u> indow <u>H</u> elp                                 | )                                 |                                                                                      |
|    | Read Write New Open Backup Cott                                       | Dis <u>c</u> onnect,<br>Link Setup<br>Offline Setup                                  |                                   | h Out P                                                                              |
|    | ReadP WriteP Status Data Value Mode                                   |                                                                                      |                                   |                                                                                      |
|    | Jorda Sala Sala                                                       | Tools                                                                                |                                   |                                                                                      |
|    | OK Online Run                                                         | <u>P</u> LC Modes                                                                    | Ctrl+Shift+R                      |                                                                                      |
|    | 1Cocord                                                               | Configure J/O                                                                        |                                   |                                                                                      |
|    | SP4                                                                   | Pa <u>s</u> sword                                                                    |                                   |                                                                                      |
|    | 1                                                                     | <u>D</u> iagnostics                                                                  | •                                 |                                                                                      |
|    |                                                                       | <u>S</u> etup                                                                        | · ·                               | Pause <u>B</u> its                                                                   |
|    | 2                                                                     | Cl <u>e</u> ar PLC Memory<br>Copy config data from PLC<br>Copy config data from Disk | to <u>D</u> isk<br>to <u>P</u> LC | Memory Cartridge <u>N</u> ame<br><u>R</u> etentive Ranges<br><u>W</u> atch Dog Timer |
|    |                                                                       |                                                                                      |                                   | Initialize Scratch <u>P</u> ad                                                       |
|    |                                                                       |                                                                                      |                                   | I/O <u>C</u> onfig Selection                                                         |
|    |                                                                       |                                                                                      |                                   | I/O Config Check                                                                     |
|    | 3                                                                     |                                                                                      |                                   | Setup Sec, Comm Port,                                                                |
|    |                                                                       |                                                                                      |                                   | Calendar                                                                             |
|    |                                                                       |                                                                                      |                                   | DV1000                                                                               |
|    | 4                                                                     |                                                                                      |                                   | PID                                                                                  |
|    |                                                                       |                                                                                      |                                   | Memory Type                                                                          |
|    |                                                                       |                                                                                      |                                   | Intelligent IO                                                                       |

**3.** [Setup Communications Port] 윈도우에서 아래와 같이 설정 합니다.

| Items          | Descriptions | Remarks |
|----------------|--------------|---------|
| Port           | Port 2       | 변경 가능   |
| Protocol       | DirectNET    | 필수 설정   |
| Station Number | 0            | 변경 가능   |
| Baud rate      | 19200        | 변경 가능   |
| Stop bit       | 1            | 변경 가능   |
| Parity bit     | None         | 변경 가능   |
| Format         | Hex          | 필수 설정   |

**4.** 설정 내용을 PLC로 전송 한 후, PLC를 Reboot 합니다.

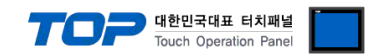

## 4. 통신 설정 항목

통신 설정은 XDesignerPlus 혹은 TOP 메인 메뉴에서 설정 가능 합니다. 통신 설정은 외부 장치와 동일하게 설정 해야 합니다.

#### 4.1 XDesignerPlus 설정 항목

아래 창의 내용을 나타내기 위해서 [프로젝트 > 프로젝트 속성]을 선택 하십시오.

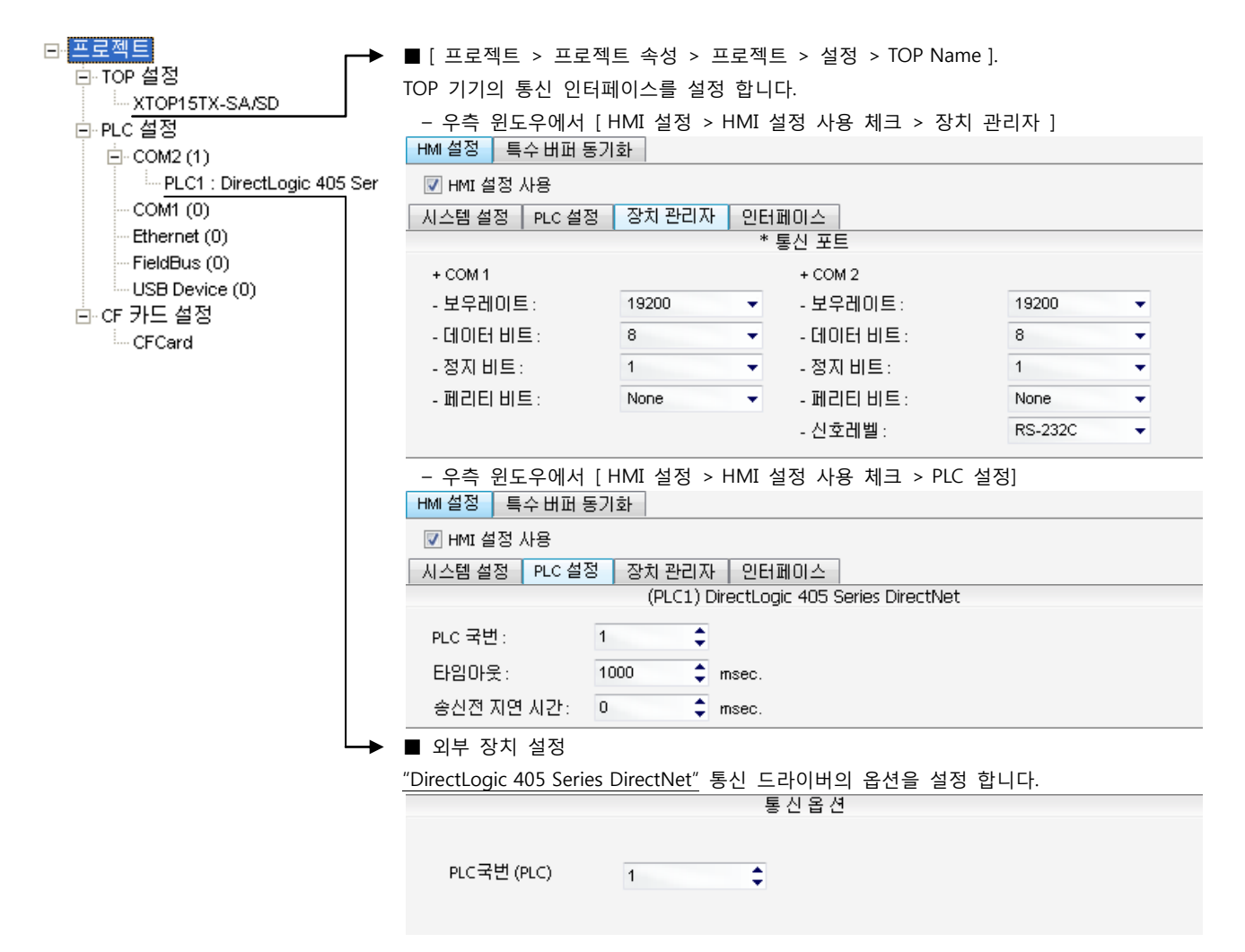

#### ■ 통신 인터페이스 설정

| 항목                 | 내용                                                          |
|--------------------|-------------------------------------------------------------|
| 신호레벨               | 외부 장치 - TOP 간 시리얼 통신 방식을 선택 합니다.(COM 1은 RS-232C 만을 제공 합니다.) |
| 보우레이트              | 외부 장치 - TOP 간 시리얼 통신 속도를 선택합니다.                             |
| 데이터 비트             | 외부 장치 - TOP 간 시리얼 통신 데이터 비트를 선택합니다.                         |
| 정지 비트              | 외부 장치 - TOP 간 시리얼 통신 정지 비트를 선택합니다.                          |
| 패리티 비트             | 외부 장치 - TOP 간 시리얼 통신 패리티 비트 확인 방식을 선택합니다.                   |
| 타임 아웃[ x100 mSec ] | TOP가 외부 장치로부터의 응답을 기다리는 시간을 [0-5000]x1mSec 로 설정합니다.         |
| 송신 지연 시간[x10 mSec] | TOP가 외부 장치로부터 응답 수신 - 다음 명령어 요청 전송 간에 대기하는 시간을 [0-5000]x1   |
| 수신 대기 시간[x10 mSec] | mSec 로 설정합니다.                                               |
| PLC 국번.[0~65535]   | 상대 기기의 국번입니다. [0-65535] 사이의 값을 선택합니다.                       |

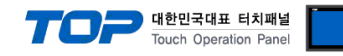

#### 4.2 TOP 메인 메뉴 설정 항목

- 전원을 리셋 중 부저음이 울릴 때 LCD 상단 1점을 터치하여 "TOP 관리 메인" 화면으로 이동합니다.

- TOP에서 드라이버 인터페이스 설정은 아래의 Step1 → Step2 내용을 따라 설정합니다. (Step 1.에서 "TOP COM 2/1 설정"을 누르시면 Step2.에서 설정을 바꾸실 수 있습니다.)

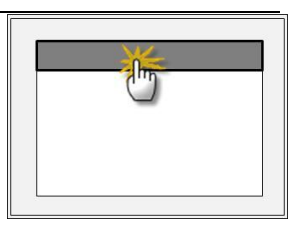

Step 1. [PLC 설정 ] - 드라이버 인터페이스를 설정 합니다.

| PLC 설정                            |              |             |
|-----------------------------------|--------------|-------------|
| PLC 국번 :01                        |              | 통신 인터페이스 설정 |
| 타임아웃 : 1000 [mSec]                |              |             |
| 송신전 지연 시간 :0[mSec]                |              |             |
| TOP COM 2/1 : RS - 232C , 19200 , | 3 , 1 , NONE |             |
| TOP COM 2/1 설정 통신 진단              |              |             |
| Step 1-Reference.                 |              |             |
| <br>항목                            | 내용           |             |

| 항복                 | 내용                                                  |
|--------------------|-----------------------------------------------------|
| PLC 국번.[0~65535]   | 상대 기기의 국번입니다. [0-65535] 사이의 값을 선택합니다.               |
| 타임아웃 [ x1 mSec ]   | TOP가 외부 장치로부터의 응답을 기다리는 시간을 [0-5000]x1mSec 로 설정합니다. |
| 송신전 지연시간 [x1 mSec] | TOP가 외부 장치로부터 응답 수신 - 다음 명령어 요청 전송 간에 대기하는 시간을 [0-  |
|                    | 5000]x1mSec 로 설정합니다.                                |
| TOP COM 2/1        | TOP가 외부 장치에 대한 인터페이스 설정 입니다.                        |

Step 2. [ PLC 설정 ] > [ TOP COM2/COM1 설정 ] - 해당 포트의 시리얼 파라미터를 설정 합니다.

| 포트 설정                 |                                       |             |
|-----------------------|---------------------------------------|-------------|
| * 시리얼 통신              |                                       | COM 1 포트    |
| + COM-1 Port          |                                       | 통신 인터페이스 설정 |
| - 보우레이트 : 19200 [BPS] |                                       |             |
| - 데이터 비트 :8[BIT]      |                                       |             |
| - 정지 비트 :1[BIT]       |                                       |             |
| - 페리티 비트 : NONE [BIT] |                                       |             |
| - 신호레벨 : RS – 232C    |                                       |             |
| + COM-2 Port          |                                       | COM 2 포트    |
| - 보우레이트 : 19200 [BPS] |                                       | 통신 인터페이스 설정 |
| - 데이터 비트 :8[BIT]      |                                       |             |
| - 정지 비트 :1[BIT]       |                                       |             |
| - 페리티 비트 : NONE [BIT] |                                       |             |
| - 신호 레벨 :RS — 232C    |                                       |             |
| Step 2-Reference.     |                                       |             |
| 항목                    | 내용                                    |             |
| 보우레이트                 | 외부 장치 - TOP 간 시리얼 통신 속도를 선택합니다.       |             |
| 데이터비트                 | 외부 장치 - TOP 간 시리얼 통신 데이터 비트를 선택합니다.   |             |
| 정지 비트                 | 외부 장치 - TOP 간 시리얼 통신 정지 비트를 선택합니다.    |             |
| 패리티 비트                | 외부 장치 - TOP 간 시리얼 통신 패리티 비트 확인 방식을 선택 |             |
| 신호 레벨                 | 외부 장치 - TOP 간 시리얼 통신 방식을 선택 합니다.      |             |

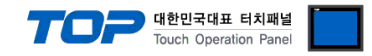

#### 4.3 통신 진단

■ TOP - 외부 장치 간 인터페이스 설정 상태를 확인

- TOP의 전원을 리셋 하면서 LCD 창의 상단을 클릭하여 메뉴 화면으로 이동한다.

- [통신 설정] 에서 사용 하고자 하는 포트[COM 2 or COM 1] 설정이 외부 기기의 설정 내용과 같은지 확인한다

■ 포트 통신 이상 유무 진 단

- PLC 설정 > TOP [ COM 2 혹은 COM 1 ] "통신 진단"의 버튼을 클릭한다.

- 화면 상에 Diagnostics 다이얼로그 박스가 팝업 되며, 박스의 3번 항에 표시된 내용에 따라 진단 상태를 판단한다.

| OK!             | 통신 설정 정상                                      |
|-----------------|-----------------------------------------------|
| Time Out Error! | 통신 설정 비 정상                                    |
|                 | - 케이블 및 TOP/외부 장치의 설정 상태를 에러 (참조 : 통신 진단 시트 ) |
| 통신 진단 시트        |                                               |

- 외부 단말기와 통신 연결에 문제가 있을 경우 아래 시트의 설정 내용을 확인 바랍니다.

| Designer Versior | ı     |               |       | O.S Versio   | n     |     |       |    |    |
|------------------|-------|---------------|-------|--------------|-------|-----|-------|----|----|
| 항목               | 내용    |               |       |              |       |     |       | 획  | ·인 |
| 시스템 구성           | CPU   | 명칭            |       |              |       |     |       | OK | NG |
|                  | 통신    | 상대 포트 명칭      |       |              |       |     |       | OK | NG |
|                  | 시스    | 템 연결 방법       |       | 1:1          | -     | 1:N | N:1   | ОК | NG |
| 접속 케이블           | 케이    | 블 명칭          |       |              |       |     | OK    | NG |    |
| PLC 설정           | 설정    | 국번            |       |              |       |     |       | OK | NG |
|                  | Seria | al baud rate  |       |              |       |     | [BPS] | OK | NG |
|                  | Seria | al data bit   |       |              | [BIT] |     |       | OK | NG |
|                  | Seria | al Stop bit   |       |              |       |     | [BIT] | OK | NG |
|                  | Seria | al parity bit |       |              |       |     | [BIT] | OK | NG |
|                  | 어드    | 레스 할당 범위      |       |              |       |     |       | OK | NG |
| TOP 설정           | 설정    | 포트            |       | COM 1        |       |     | COM 2 | OK | NG |
|                  | 드라    | 이버 명칭         |       |              |       |     |       | OK | NG |
|                  | 상대    | 국번            | Proje | ect Property | '설정   |     |       | OK | NG |
|                  |       |               | 통신    | 진단 시         |       |     |       | OK | NG |
|                  | Seria | al baud rate  |       |              |       |     | [BPS] | OK | NG |
|                  | Seria | al data bit   |       |              |       |     | [BIT] | OK | NG |
|                  | Seria | al Stop bit   |       |              |       |     | [BIT] | OK | NG |
|                  | Seria | al parity bit |       |              |       |     | [BIT] | OK | NG |

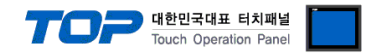

# 5. 케이블 표

본 Chapter는 TOP와 해당 기기 간 정상 통신을 위한 케이블 다이어그램을 소개 합니다. (본 절에서 설명되는 케이블 다이어그램은 "KOYO Electronic Industries Co,.Ltd."의 권장사항과 다를 수 있습니다)

#### 5.1 케이블 표 1

#### ■ 1:1 연결

(A) XTOP COM 2 포트(9핀)

| XTOP COM2         |     |     | 레이브 저소 | PLC |     |                        |  |
|-------------------|-----|-----|--------|-----|-----|------------------------|--|
| 핀 배열* <b>주1</b> ) | 신호명 | 핀번호 | 게이글 접속 | 핀번호 | 신호명 | 핀 배열* <mark>주1)</mark> |  |
|                   | CD  | 1   |        | 1   |     |                        |  |
| 1 5               | RD  | 2   | •      | 2   | TXD | 1 13                   |  |
|                   | SD  | 3   |        | 3   | RXD |                        |  |
| 6 9               | DTR | 4   |        | 4   | RTS | 14 25                  |  |
| 통신 케이블 커넥터        | SG  | 5   |        | 5   | CTS | 통신 케이블 커넥터             |  |
| 전면 기준,            | DSR | 6   |        | 6   |     | 전면 기준,                 |  |
| D-SUB 9 Pin       | RTS | 7   |        | 7   | SG  | D-SUB 25 Pin           |  |
| male(수, 볼록)       | CTS | 8   |        | 8   |     | female(수, 볼록)          |  |
|                   |     | 9   |        | 9   |     |                        |  |

\*주1) 핀 배열은 케이블 접속 커넥터의 접속면에서 본 것 입니다.

#### (B) XTOP COM 2 포트(15핀)

| . ,                    |      | • =/ |        |     |     |                        |  |
|------------------------|------|------|--------|-----|-----|------------------------|--|
| XTOP                   | COM2 |      | 개이브 저스 | PLC |     |                        |  |
| 핀 배열* <mark>주1)</mark> | 신호명  | 핀번호  | 게이를 접목 | 핀번호 | 신호명 | 핀 배열* <mark>주1)</mark> |  |
|                        | CD   | 1    | •      | 1   |     |                        |  |
| 1 8                    | RD   | 2    |        | 2   | TXD | 1 13                   |  |
|                        | SD   | 3    |        | 3   | RXD |                        |  |
| 9 15                   | DTR  | 4    |        | 4   | RTS | 14 25                  |  |
| -<br>통신 케이블 커넥터        | SG   | 5    |        | 5   | CTS | 통신 케이블 커넥터             |  |
| 전면 기준,                 | DSR  | 6    |        | 6   |     | 전면 기준,                 |  |
| D-SUB 15 Pin           | RTS  | 7    |        | 7   | SG  | D-SUB 25 Pin           |  |
| male(수, 볼록)            | CTS  | 8    |        | 8   |     | female(수, 볼록)          |  |
|                        |      | 9    |        | 9   |     |                        |  |

\*주1) 핀 배열은 케이블 접속 커넥터의 접속면에서 본 것 입니다.

#### (C) XTOP/ATOP COM 1 포트 (6핀)

| XTOP/ATOP              | XTOP/ATOP COM 1 포트 |     | 과이브 저소 | PLC |     |                        |  |
|------------------------|--------------------|-----|--------|-----|-----|------------------------|--|
| 핀 배열* <mark>주1)</mark> | 신호명                | 핀번호 | 게이들 접속 | 핀번호 | 신호명 | 핀 배열* <mark>주1)</mark> |  |
| 6 4 2                  |                    | 1   |        | 1   |     |                        |  |
| o X                    | RD                 | 2   |        | 2   | TXD | 1 13                   |  |
|                        | SG                 | 3   |        | 3   | RXD |                        |  |
|                        |                    | 4   |        | 4   | RTS | 14 25                  |  |
| 5 3 1                  |                    | 5   |        | 5   | CTS | 통신 케이블 커넥터             |  |
| 통신 케이블 커넥터             | SD                 | 6   |        | 6   |     | 전면 기준,                 |  |
| 전면 기준,                 |                    |     |        | 7   | SG  | D-SUB 25 Pin           |  |
| D-SUB 6 Pin            |                    |     |        | 8   |     | female(수, 볼록)          |  |
| male(수, 볼록)            |                    |     |        | 9   |     |                        |  |

\*주1) 핀 배열은 케이블 접속 커넥터의 접속면에서 본 것 입니다.

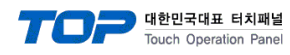

PLC

핀 배열\*<mark>주1)</mark>

신호명

OUT+

핀번호

14

#### 5.2 케이블 표 2

#### ■ 1:1 연결

(A) XTOP COM 2 포트(9핀)

| XTOP                   | COM2    |     | 과이브 저스   | PLC |            |                        |  |
|------------------------|---------|-----|----------|-----|------------|------------------------|--|
| 핀 배열* <mark>주1)</mark> | 신호명     | 핀번호 | 게이들 접속   | 핀번호 | 신호명        | 핀 배열* <mark>주1)</mark> |  |
|                        | RDA     | 1 . |          | 14  | OUT+       |                        |  |
| 1 5                    |         | 2   | <b>P</b> | 15  | OUT-       |                        |  |
|                        |         | 3   | •        | 17  | IN+        |                        |  |
| 6 9                    | RDB     | 4 · |          | 16  | IN–        | 14 25                  |  |
| 통신 케이블 커넥터             | EI SG 5 |     | 7        | 0V  | 통신 케이블 커넥터 |                        |  |
| 전면 기준,                 | SDA     | 6   | • •      | 10  | RTS+       | 전면 기준,                 |  |
| D-SUB 9 Pin            |         | 7   |          | 12  | CTS+       | D-SUB 25 Pin           |  |
| male(수, 볼록)            |         | 8   | • •      | 11  | RTS-       | female(수, 볼록)          |  |
|                        | SDB     | 9 · |          | 13  | CTS-       |                        |  |

\*주1) 핀 배열은 케이블 접속 커넥터의 접속면에서 본 것 입니다.

# (B) XTOP COM 2 포트(15핀) XTOP COM2 핀 배열\*주1) 신호명 핀번호 1 1 8 (생략)

| 1 8          | (생  | 략)   |   |   |     | 15 | OUT- | 1 13          |
|--------------|-----|------|---|---|-----|----|------|---------------|
|              |     |      |   |   |     | 17 | IN+  |               |
| 9 15         | -   | 10   |   |   |     | 16 | IN–  | 14 25         |
| 통신 케이블 커넥터   | RDA | 11 · | J |   |     | 7  | 0V   | 통신 케이블 커넥터    |
| 전면 기준,       | RDB | 12 · |   |   | •   | 10 | RTS+ | 전면 기준,        |
| D-SUB 15 Pin | SDA | 13   |   | l |     | 12 | CTS+ | D-SUB 25 Pin  |
| male(수, 볼록)  | SDB | 14 · |   |   | •   | 11 | RTS- | female(수, 볼록) |
|              | SG  | 15 · |   |   | ┘ ┥ | 13 | CTS- |               |

\*주1) 핀 배열은 케이블 접속 커넥터의 접속면에서 본 것 입니다.

■ 1:N 연결 - 1:1연결을 참고하여 아래의 방식으로 연결 하십시오.

| TOP | 케이티 저스키 시속 비하 | Р                                            | LC   | 기신티 저스키 시속 비황 | 종단 PLC |      |
|-----|---------------|----------------------------------------------|------|---------------|--------|------|
| 신호명 | 게이들 접속과 신오 영양 | ·파 전호 영양 · · · · · · · · · · · · · · · · · · |      | 신호명           |        |      |
| RDA |               | 14                                           | OUT+ |               | 22     | OUT+ |
| RDB |               | 15                                           | OUT- |               | 23     | OUT- |
| SDA |               | 17                                           | IN+  |               | 24     | IN+  |
| SDB |               | 16                                           | IN–  |               | 25     | IN-  |
| SG  |               | 7                                            | 0V   |               | 7      | 0V   |
|     | •             | 10                                           | RTS+ | •             | 10     | RTS+ |
|     | •             | 12                                           | CTS+ |               | 11     | CTS+ |
|     | •             | 11                                           | RTS- | •             | 12     | RTS- |
|     | <u> </u>      | 13                                           | CTS- |               | 13     | CTS- |
|     |               | 22                                           | OUT+ |               | 14     | OUT+ |
|     |               | 23                                           | OUT- |               | 15     | OUT- |
|     |               | 24                                           | IN+  |               | 17     | IN+  |
|     |               | 25                                           | IN-  |               | 16     | IN–  |

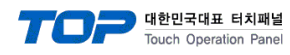

#### 5.3 케이블 표 3

#### ■ 1:1 연결

(A) XTOP COM 2 포트(9핀)

| XTOP COM2              |     |     | 과이브 저스    | PLC |      |                        |  |
|------------------------|-----|-----|-----------|-----|------|------------------------|--|
| 핀 배열* <mark>주1)</mark> | 신호명 | 핀번호 | 게이들 접속    | 핀번호 | 신호명  | 핀 배열* <mark>주1)</mark> |  |
|                        | RDA | 1 · |           | 14  | TXD+ |                        |  |
| 1 5                    |     | 2   | •         | 16  | TXD- | 1 13                   |  |
|                        |     | 3   | •         | 9   | RXD+ |                        |  |
| 6 9                    | RDB | 4 · |           | 10  | RXD- | 14 25                  |  |
| 통신 케이블 커넥터             |     | 5 · |           | 7   | 0V   | 통신 케이블 커넥터             |  |
| 전면 기준,                 | SDA | 6   | • •       | 19  | RTS+ | 전면 기준,                 |  |
| D-SUB 9 Pin            |     | 7   |           | 11  | CTS+ | D-SUB 25 Pin           |  |
| male(수, 볼록)            |     | 8   | •         | 18  | RTS- | female(수, 볼록)          |  |
|                        | SDB | 9 · | ├────� ┢─ | 23  | CTS- |                        |  |

\*주1) 핀 배열은 케이블 접속 커넥터의 접속면에서 본 것 입니다.

# (B) XTOP COM 2 포트(15핀)

| XTOP COM2        |     |     | 케이브 저소        |     | PLC    |                  |  |  |
|------------------|-----|-----|---------------|-----|--------|------------------|--|--|
| 핀 배열* <b>주1)</b> | 신호명 | 핀번호 | 게이들 접속        | 핀번호 | 신호명    | 핀 배열* <b>주1)</b> |  |  |
|                  | Ι   | 1   |               | 14  | TXD+   |                  |  |  |
| 1 8              | (생  | 략)  |               | 16  | TXD-   | 1 13             |  |  |
|                  |     |     |               | 9   | RXD+   |                  |  |  |
| 9 15             | -   | 10  |               | 10  | RXD-   | 14 25            |  |  |
| 통신 케이블 커넥터       | RDA | 11  |               | - 7 | - 7 OV | 통신 케이블 커넥터       |  |  |
| 전면 기준,           | RDB | 12  | ┝─────┘│││ ┯─ | 19  | RTS+   | 전면 기준,           |  |  |
| D-SUB 15 Pin     | SDA | 13  |               | 11  | CTS+   | D-SUB 25 Pin     |  |  |
| male(수, 볼록)      | SDB | 14  |               | 18  | RTS-   | female(수, 볼록)    |  |  |
|                  | SG  | 15  | •             | 23  | CTS-   |                  |  |  |

\*주1) 핀 배열은 케이블 접속 커넥터의 접속면에서 본 것 입니다.

■ 1:N 연결 - 1:1연결을 참고하여 아래의 방식으로 연결 하십시오.

| TOP | 페이티 저소기 시승 바하 | PI | LC   | 기이티 저스기 시승 바하                 | 종단 PLC |      |
|-----|---------------|----|------|-------------------------------|--------|------|
| 신호명 | 게이를 접속과 신오 영양 | 신호 | 호명   | 게이들 접속과 신오 영양                 | 신호     | 호명   |
| RDA |               | 14 | TXD+ |                               | 14     | TXD+ |
| RDB |               | 16 | TXD- |                               | 16     | TXD- |
| SDA |               | 9  | RXD+ |                               | 9      | RXD+ |
| SDB |               | 10 | RXD- |                               | 10     | RXD- |
| SG  |               | 7  | 0V   |                               | 7      | 0V   |
|     | •             | 19 | RTS+ | •                             | 19     | RTS+ |
|     | •             | 11 | CTS+ |                               | 11     | CTS+ |
|     | •             | 18 | RTS- | •                             | 18     | RTS- |
|     | •             | 23 | CTS- | •     •   •   •   • • • • • • | 23     | CTS- |

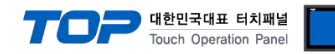

# 6. 지원 어드레스

#### TOP에서 사용 가능한 디바이스는 아래와 같습니다.

CPU 모듈 시리즈/타입에 따라 디바이스 범위(어드레스) 차이가 있을 수 있습니다. TOP 시리즈는 외부 장치 시리즈가 사용하는 최대 어드레스 범위를 지원합니다. 사용하고자 하는 장치가 지원하는 어드레스 범위를 벗어 나지 않도록 각 CPU 모듈 사용자 매뉴얼을 참조/주의 하십시오.

| Device                 | Bit Address     | Word Address    | 32 Bits | Remarks |
|------------------------|-----------------|-----------------|---------|---------|
| Input Relay            | X000 – X477     | V40400 – V40423 |         |         |
| Output Relay           | Y000 – Y477     | V40500 – V40523 | 32 Bits |         |
| Link Relay             | GX0000 – GX1777 | V40000 - V40077 |         |         |
| Link Output Relay      | GY0000 – GY3777 | V40200 – V40377 | _       |         |
| Control Relay          | C0000 – C1777   | V40600 – V40677 |         |         |
| Special Relay          | SP000 – SP137   | V41200 – V41205 |         |         |
|                        | SP320 – SP717   | V41215 – V41234 |         |         |
| Timer(contact)         | T000 – T377     | V41100 - V41117 | 1.41    |         |
| Counter(contact)       | CT000 – CT177   | V41140 - V41147 | L/H     |         |
| Stage                  | S0000 – S1777   | V41000 - V41077 |         |         |
| Timer(elapsed time)    |                 | V0000 – V0377   |         |         |
| Counter(elapsed value) |                 | V1000 - V1177   |         |         |
| Data Register 1        |                 | V400 – V777     |         |         |
| Data Register 2        |                 | V1400 - V7377   |         |         |
| Special Register       |                 | V7400 – V7777   |         |         |
| Data Register 3        |                 | V10000 – V37777 |         |         |